微软MCP认证考试后怎么去微软网站注册 PDF转换可能丢失 图片或格式,建议阅读原文

https://www.100test.com/kao\_ti2020/139/2021\_2022\_\_E5\_BE\_AE\_ E8\_BD\_AFMCP\_E8\_c100\_139568.htm a: 微软网站注册步骤如 下:1.进入保密站点: 网址

: http://www.microsoft.com/traincert/mcp/mcpsecure.asp 注意: 请您预先申请一个 hotmail 的电子邮箱。2. 点击 mcp member site 3. 点击 "sign in" 4. 输入你的 hotmail email 地址 5. 输入 mcp id、accsee code,然后点next。6. 进入确认地址页,一定 要看看自己的通信地址是否正确,这样才能确保你收到证书 。把该填得填好,点击"submit",你就可以进入保密网站了 !7.选择 program benefits 选项中的 welcome kits 功能, 检查 地址正确后,按 submit, 成功时出现 ok. 8. 注册时间:一是等 全考完最后注册,这样所有想得的证书就都能得到了;二是 考完一个证书后过四五天后就去注一次,比如你想拿三个证 书,就要注册三次。9.注册成功后,微软会给您发 e-mail 信 箱里发一封电子邮件,所以您要保证自己写的 e-mail 正确。 10.考试后四日内微软直接发邮件到您的邮箱中,分别是 mcp id 及 access code。其他详细介绍可以查看it认证考试资源 网的文章。11. 如未收到请用中文发邮件给微软客服, 地址 为 chktresc@microsoft.com 。说明考试时间、考试科目、考试 注册号、邮箱及联系电话,一般会于48小时内回复。如对证 书还需进一步查询,还可致电微软客服。100Test 下载频道开 通,各类考试题目直接下载。详细请访问 www.100test.com